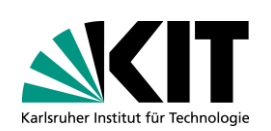

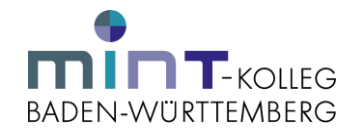

# Bitte rufen Sie die Webseite https://bewerbung.studium.kit.edu/ auf.

| SKIT Bewerbungsportal                                                                                                    | ≡ Impressum & Datenschutz. 🎯 Deutsch 👻                                                                                                    |
|----------------------------------------------------------------------------------------------------|----------------------------------------------------------------------------------------------------|
| Bewerbungsportal                                                                                                    |                                                                                                    |
| Willkommen Im Bewerbungsportal                                                                                                    | Wichtige Hinweise                                                                                                    |
| Sie sind bei uns eingeschrieben und besitzen bereits einen KIT-Account?                                                                                                    | Dieses Portal gilt für Bewerberinnen und Bewerber, die sich für ein Bachelor- oder Masterstudium am KIT bewerben.                                                                                                    |
| Mit KIT-Account anmelden                                                                                                    | monnaunen zu den zein aniskubengangen moden die neer.<br>Lehramstaudengange                                                                                                    |
| Haben Sie sich bereits registriert?<br>Falls Sie sich noch nicht registriert haben, starten Sie hier Ihre Bewerbung.<br>Registrieren Klicken Sie auf "Reg                                                                                                    | Fristen: • Für eine Bewerbung in den oben genannten Studiengängen beachten Sie bilte folgende <u>Bewerbungstristen</u> usstritten d.h. entscheidend ist das Datum des Einganges. Fällt das Fristende auf einen Sonntag, gesetzt. Feiertag oder Samstag, en- istriceren <sup>44</sup> th Ablauf des entsprechenden Tages und verlängert sich nicht bis zum Ablauf des nächsten Werktages.                                                                                                    |
| Haben Sie sich bereits beworben?<br>Dann melden Sie sich an, um den Stand Ihrer Bewerbung einzusehen, ihre Bewerberdaten zu bearbeiten, eine weitere Bewerbung anzulegen oder Bescheide zu<br>drucken.<br>E-Mail<br>Passwort<br>Anmelden<br>Passuort vargessen? | Ihre Untrildiger mussen vollständig innerhalb der Bewerbungsfrist ( <u>Benechungsfrist (Benechungsfrist (Benechungsfrist (Benechungsfrist (Benechungsfrist (Benechungsfrist (Benechungsfrist)) am KIT vorliegen. Unvollständige Anträge können leider nicht be-<br/>rücksichtigt werden.     Die Verantvortlichkeit für die Vollständigkeit des Antrages liegt beim Studienbewerber. Bei fehlenden Unterlagen erfolgt keine gesonderte Benach-<br/>richtigung. Bite überprüfen Sie regelmäßig den Status Ihrer Bewerbung und ggt. als fehlend gekennzeichnete Unterlagen im Bewerbungsportal des<br/>KIT.     Dialogorientiertes Serviceverfahren von Hochschulstart:     Das KIT nimmt mit den grundständigen zulassungebechränkten 1-Fach Bachelorstudengängen (1. Fachsemester) am Dialogorientierten Serviceverfahren feil<br/><u>Romotikund 46</u>). Der Studenschenin ist mit deres Rulengängenge jeweit nur im Wintersemester möglich. Im Rahmen des DoSV haben Sie die Möglichkeit, sich<br/>am KIT für bis zu drei zulassungsbeschränkte Studengänge zu bewerben.     Das KIT entstell alle Zulassungsbeschränkte Studengänge zu bewerben.     Das KIT entstell alle Zulassungsbeschränkte Studengänge zu bewerben.     Das grit auch für Studengänge, die am DoSV von Hochschulstart teilnehmen.     Ausschluss- und Alzehnungsbescheide werden ben DoSV Studiengängen stet durch Hochschulstart erstellt und je nach Präferenz von Bewerberin oder Be-<br/>werber pro Fot verschluch der im Totil auf vonschulstart teilnehmen.     Ableinungsbescheide wird mit Brudenschule studien stellte.     Ableinungsbescheide für alle anderen Studiengänge werden erst nach Abschluss des Verfahrens ebenfalls im Bewerbungsportal des KIT zur Verfügung<br/>gesteilt. </u> |
|                                                                                                    | <ul> <li>Sollten Sie während des Bewerbungsverfahrens nicht in Deutschland sein oder keinen Internetzugang haben, so beauftragen und bevollmächtigen Sie bitte<br/>schriftlich eine andere Person, die sich um die nötigen Schritte für ihre immatrikulation kümmern kann. Bei Nichteinhaltung von Fristen erfischt die Zulassung<br/>und ihr Studienplatz wird anderweitig vergeben.</li> </ul>                                                                                                    |

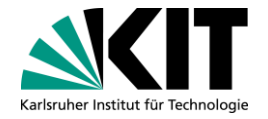

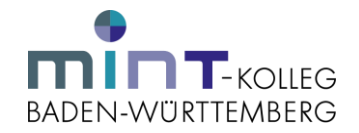

www.kit.edu

# Bitte wählen Sie folgende Angaben aus: "Orientierungsstudium", "Kein Abschluss" und "Erstes Fachsemester". Bitte klicken Sie anschließend auf die entsprechende Zeile.

| < Zurück                   |                    |                     |                            |                           |                        |             |
|----------------------------|--------------------|---------------------|----------------------------|---------------------------|------------------------|-------------|
| Wählen Sie hier die Fach – | – Abschluss-Kombii | nation, für die Sie | e sich bewerben möchten, a | aus dem Angebot der Hochs | chule aus.             |             |
| Wahl der Fach — Abs        | chluss-Kombina     | tion                |                            |                           |                        |             |
|                            | Fach               | Orientierungss      | studium                    |                           |                        | •           |
|                            | Abschluss          | Kein Abschlus       | s                          |                           |                        | •           |
|                            | Fachsemester       | Erstes Fachse       | emester                    |                           |                        | •           |
|                            |                    |                     |                            |                           | Anzahl der Li          | isteneinträ |
| Fach                       | Fachsemes          | ster                | Abschlussziel              | Fachkennzeichen           | Bewerbungen für Semest | ter         |
| Orientierungsstudium       | Erstes Fact        | isemester           | Kein Abschluss             | Hauptfach                 | SS 2024                |             |
|                            |                    |                     |                            |                           |                        |             |

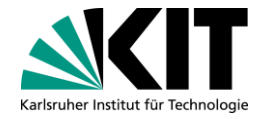

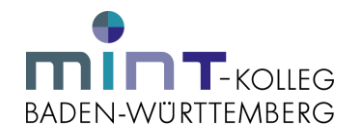

# Bitte tragen Sie unter "Registrieren" Ihre E-Mail-Adresse ein und akzeptieren Sie die Nutzungsbedingungen. Klicken Sie anschließend auf "Registrieren".

**SKIT** 

Bewerbungsportal

Benutzerkonto registrieren

Für die Bewerbung ist eine Registrierung erforderlich. Sie erhalten daraufhin Zugang zum Bewerbungsportal und können Bewerbungen anlegen, jederzeit den Stand Ihrer Bewerbungen verfolgen und beguem Ihre Bewerberdaten bearbeiten.

| •                                                                                                    | Registrieren                                                                                                    |  |  |  |  |  |
|----------------------------------------------------------------------------------------------------|----------------------------------------------------------------------------------------------------|--|--|--|--|--|
|                                                                                                    | Sie sind noch nicht im Bewerbungsportal registriert? Dann geben Sie bitte Ihre E-Mail Adresse an, um Zugang zum Portal zu erhalten und mit der Bewerbung fortzufahren.                                                                                                    |  |  |  |  |  |
|                                                                                                    | Falls Sie bereits am KIT studieren oder bis vor kurzem studiert haben und noch eine gülfige KIT E-Mail Adresse besitzen, haben Sie die Möglichkeit sich mit<br>ihrem KIT Student Account zu regischieren. In diesem Fall kann auf die bereits bekannten personenbezogenen Stammdaten zugeriffen werden und auf die<br>emelde Angabe verzichtel werden. Geben Sie herez ihre KIT E-Mail Adresse (gischieft klick das), AWehtigs KIT Accounts werden 6 Monate nach Examatriku-<br>lation gespert und auch ihrer keine Anmeldung mehr möglich. Falls Sie bereits exmatrikuliert sind, verwenden Sie daher bitte eine andere E-Mail<br>Adresse zur Registherung. |  |  |  |  |  |
| E-Mail maxmustermann@mail.de<br>Ich akzeptiere die Nutzungsbedingun-<br>gen<br>Nutzungsbedingungen<br>Datenschutz |                                                                                                    |  |  |  |  |  |
|                                                                                                    | Registrieren Bitte auf "Registrieren" klicken.                                                                                                    |  |  |  |  |  |
| ۲                                                                                                    | Anmelden                                                                                                    |  |  |  |  |  |
| •                                                                                                    | Mit KIT-Account anmelden                                                                                                    |  |  |  |  |  |

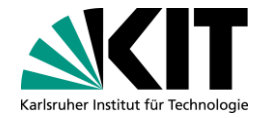

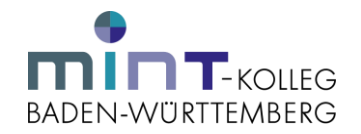

Nachdem Sie das Nutzerkonto angelegt haben, erhalten Sie eine E-Mail mit ihren Zugangsdaten (Benutzername und Freischaltcode). Bitte bestätigen Sie Ihre Registrierung durch die Eingabe des Freischaltcodes. Legen Sie außerdem ein Passwort für Ihren Zugang fest und geben Sie dieses ein. Klicken Sie anschließend auf den Button "Bewerber aktivieren".

| <u>skit</u>                                                                                               | Bewerbungspo                                                                                                    | ortal                                                                                                    |
|----------------------------------------------------------------------------------------------------|----------------------------------------------------------------------------------------------------|----------------------------------------------------------------------------------------------------|
| Benutzerkonto freiso                                                                                      | chalten                                                                                                    |                                                                                                    |
| Die Registrierung war                                                                                     | r erfolgreich                                                                                                    |                                                                                                    |
| Es wurde ein Benutzerk<br>Adresse gesendet (Hinv<br>Bitte tragen Sie den Frei<br>freizuschalten und die B | onto für Sie angelegt, o<br>weis: Es kann einige M<br>ischaltcode, der Ihnen<br>lewerbung fortzusetzer<br>Freischaltcode<br>Passwort | tas Sie nur noch freischalten müssen. Hierzu haben wir Ihnen eine E-Mail mit dem Freischaltcode an Ihre E-Mail-<br>linuten dauern, bis die E-Mail eintrifft).<br>in der E-Mail mitgeteilt wird, in das untenstehende Feld ein und vergeben Sie ein Passwort, um Ihr Benutzerkonto<br>n |
| Pass                                                                                                    | swort wiederholen                                                                                                    | Mindestens & Zeichen, davon mindestens 2 Zahlen oder Sonderzeichen.                                                                                                    |
| Bewerber aktivieren                                                                                       |                                                                                                    | Bitte auf "Bewerber aktivieren" klicken.                                                                                                    |

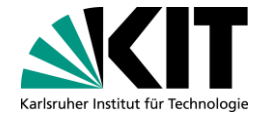

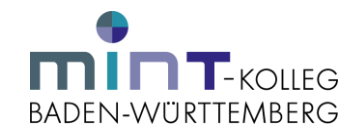

#### Lesen Sie bitte die Informationen und klicken Sie bitte auf den Button "Weiter".

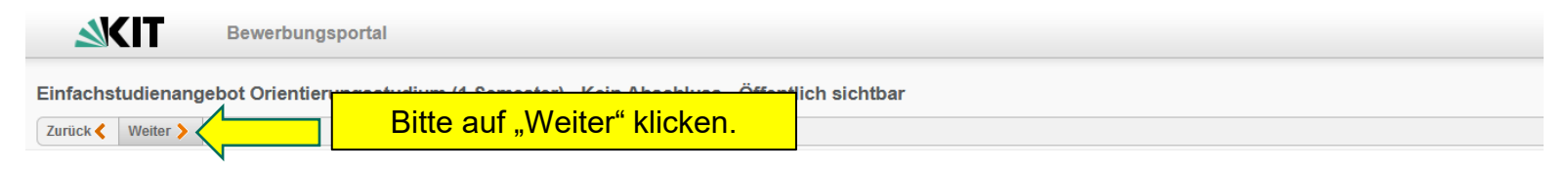

#### Informationen zum Studienangebot

| Bitte legen Sie für die Online-Bewerbung folgende Unterlagen bereit: |  |  |  |  |  |
|----------------------------------------------------------------------|--|--|--|--|--|
| ◦ Abiturzeugnis                                                      |  |  |  |  |  |
| ◦ Krankenkassenkarte                                                 |  |  |  |  |  |
| ◦ Motivationsschreiben                                               |  |  |  |  |  |
|                                                                      |  |  |  |  |  |

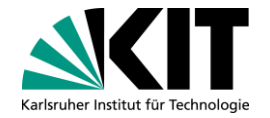

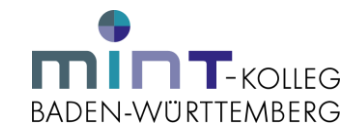

#### Bitte geben Sie ihre persönlichen Daten ein und klicken Sie anschließend auf "Weiter".

| <u> ≪</u> KIT           | Bewerbungsportal                                   |                                                          |                                                                                                    | E Impressum & Datenschutz 🛞 Deutsch 👻 🛓 andrea.nit                                                                                                    |  |  |
|-------------------------|----------------------------------------------------|----------------------------------------------------------|----------------------------------------------------------------------------------------------------|----------------------------------------------------------------------------------------------------|--|--|
| 7309615 — Orientier     | ungsstudium (1 Semester) — In Vorbereitun          | g                                                        |                                                                                                    |                                                                                                    |  |  |
| Bewerberstammdaten      | < Zurück 🗦 Weiter 🖌 Speichern 🚫 Bee                | nden                                                     |                                                                                                    |                                                                                                    |  |  |
| HZB<br>Früheres Studium | >                                                  |                                                          | K-steld                                                                                                    |                                                                                                    |  |  |
| Sprachkenntnisse        | Matrikemuniner (nur nur interne bewerber           | 1                                                        | Blishefelder *                                                                                                    |                                                                                                    |  |  |
| Dokumente               | Bitte bisterlegen Sie Ihre Matrikelnummer falle Si | a baralir an unterer Machtehula alanaschrieben sindluman | The state of the state of the s |                                                                                                    |  |  |
| Angaben überprüfen      | Matrikel-Nr. am KIT                                | e vereis an unselen nooraurure eingesonreven annormalen. | E-Mail* andrea.ntsche / Vigtweb.de                                                                                                    |                                                                                                    |  |  |
|                         |                                                    |                                                          | Nebil (Reiset)                                                                                                    |                                                                                                    |  |  |
|                         | Persönliche Daten                                  |                                                          | Mobil (Fival)                                                                                                    |                                                                                                    |  |  |
|                         | Pflichtfelder *                                    |                                                          | Angaben zur Krankenkasse                                                                                                    |                                                                                                    |  |  |
|                         | Anrede *                                           | Herr Frau -                                              | Pflichtfelder *                                                                                                    |                                                                                                    |  |  |
|                         | Vorname *                                          |                                                          | Versicherungsstatus                                                                                                    | · · · ·                                                                                                    |  |  |
|                         | Weitere Vornamen                                   |                                                          | Krankenkasse                                                                                                    | · · ·                                                                                                    |  |  |
|                         | Name *                                             |                                                          | Krankenversicherungsnummer                                                                                                    |                                                                                                    |  |  |
|                         | Geschlecht*                                        | Keine Angabe                                             |                                                                                                    |                                                                                                    |  |  |
|                         | Geburtsname                                        |                                                          | -Alle fett markierten Felder sind Pflichtfelder und n                                                                                                    | nüssen ausgefüllt werden.                                                                                                    |  |  |
|                         | Geburtsdatum *                                     | 网                                                        | Anschrift                                                                                                    |                                                                                                    |  |  |
|                         | Geburtsort *                                       |                                                          | Wenn Ihre Korrespondenzadresse außerhalb Deuts                                                                                                    | schlands liegt, lassen Sie das Feld Stadt/Kreis bitte leer.                                                                                                    |  |  |
|                         | Geburtsland                                        | . •                                                      | Krankenversicherung                                                                                                    |                                                                                                    |  |  |
|                         | 1. Staatsangehörigkeit *                           |                                                          | <ol> <li>Wenn Sie bereits einer <u>cesträlichen</u> fivankenkasse in Deutschland angehören, bitte Name der Krankenkasse und Krankenversicherungsnummer angeben und zusätzlich umgehend<br/>nach der Zusässund Meldearund 10 für das Krathruher Institut für Technolosis bei Ihrer Krankenkasse anfordern. Dies ersetzt die bisherios Einreichung einer Bescheinigung für die</li> </ol>                                                                                                    |                                                                                                    |  |  |
|                         | 2. Staatsangehörigkeit                             | · · · ·                                                  | Immatrikulation! Wir erhalten die Bestätigung i                                                                                                    | auf elektronischem Weg direkt von der Krankenkasse.                                                                                                    |  |  |
|                         | Schulabschluss *                                   | . •                                                      | <ol> <li>Wenn Sie <u>privat</u> versionert und somit von der g<br/>für Sie übernehmen soll.</li> </ol>                                                                                                    | esetzlionen versionerungspriiont betreit sino, konnen Sie trei wanien, weiche gesetzlione krankenkasse die Meldung gem. Zitter 1                                                 |  |  |
|                         | Staat des Erwerbs des Schulabschlusses *           | · · ·                                                    | Weitere Informationen finden Sie auf der Webseit                                                                                                    | e von SLE unter https://www.sle.kit.edu/vorstudium/krenkenversicherung.php                                                                                                    |  |  |
|                         |                                                    |                                                          | Bei doppelter Staatsangehörigkeit                                                                                                    |                                                                                                    |  |  |
|                         | Korrespondenzadresse                               |                                                          | Die deutsche Staatsangehörigkeit muss als 1. Staa                                                                                                    | stangehörigkeit angegeben werden.                                                                                                    |  |  |
|                         | Pflichtfelder *                                    |                                                          | Änderung Ihrer persönlichen Daten                                                                                                    |                                                                                                    |  |  |
|                         | Zusatz                                             |                                                          | Bei DoSV Studienangeboten (zulassungsbeschrän                                                                                                    | kte Bachelorstudiengänge 1. Fachsemester) kann eine Änderung Ihrer persönlichen Daten nur im Benutzerkonto von Hochschulstart<br>Scheitktelle subsentlich an der KIT übermittelt |  |  |
|                         | Straße und Hausnummer *                            |                                                          | Ween Sie siek mit Ihnen KITKente enmelden ist.                                                                                                    | sonnitsene automatison an das fon oberinden.                                                                                                    |  |  |
|                         | Postleitzahl *                                     |                                                          | Bitte heerhten Sie, dess es in heiden Fällen his to                                                                                                    | u einem Ten deuern kenn his die Änderunnen hier sichther werden                                                                                                    |  |  |
|                         | Ort*                                               |                                                          | one occorrentiate, dassies in deiden namen dis zi                                                                                                    | a diriant tag aparti minit ait ant intariongen ring managen                                                                                                    |  |  |
|                         | Stadt/Kreis *                                      | · · · · · · · · · · · · · · · · · · ·                    |                                                                                                    |                                                                                                    |  |  |
|                         | Bundesland/-staat                                  |                                                          |                                                                                                    |                                                                                                    |  |  |
|                         | Land *                                             | Deutschland                                              |                                                                                                    |                                                                                                    |  |  |
|                         |                                                    |                                                          |                                                                                                    |                                                                                                    |  |  |

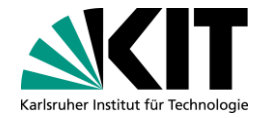

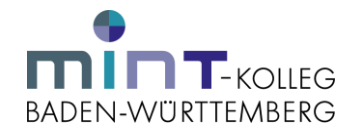

#### Bitte geben Sie die Informationen zur HZB ein und laden Sie anschließend einen entsprechenden Nachweis hoch. Klicken Sie bitte dafür auf den Button "Neues Dokument". Klicken Sie anschließend auf "Weiter".

| <b>SKIT</b> I                                                                          | Bewerbungsportal                                                                                                    | ≡ Impressum & Datenschutz 🛞 Deutsch 👻 💄 andrea.nit                                                                                                    |
|----------------------------------------------------------------------------------------|----------------------------------------------------------------------------------------------------|----------------------------------------------------------------------------------------------------|
| 7309615 Andrea Nitsch                                                                  | e — Orientierungsstudium (1 Semester) — In Vorbereitung                                                                                                    |                                                                                                    |
| Bewerberstammdaten >                                                                   | < Zurück 🔰 Weiter 🖌 Speichern 🚫 Beenden                                                                                                    |                                                                                                    |
| HZB<br>Früheres Studium ><br>Sprachkenntnisse ><br>Dokumente ><br>Angaben überprüfen > | Hochachulzugangsberechtigung (HZB) Pflontiese * Skad des Enverbs der HZB in Island * Skad des Enverbs der HZB in Island * Art  Enverbadstum * Note der HZB Enreichts Purktzahl Maximals Purktzahl | <ol> <li>Bei Erwerb der HZB im Austand oder im Inland geben Sie bitts im Feld "Staat des Erwerbs der HZB" den Staat der Austalellung an (z. B. Spanien).</li> <li>Bei Erwerb der HZB im Austand oder im Inland geben Sie bitts im Feld "Staat/des des Erwerbs der HZB" im Inland" die entgeschendes Statt oder den HzB im Deutschland en LS handelt sich hindes und erstelltung sind (z. B. Spanien).</li> <li>Wen B lies ich draiten Austandieuen Sie bitte HzB im Deutschland erwerb der HZB im Deutschland erwerben haben, wählen Sie bitte "Sonstige allgemeine Hortschulreife im Austand erworben."</li> <li>Wen B lies ich d'ar ich der Kastendiengeng bewerben und Ihren Schulabschluss außerhalb Deutschlands erworben haben, wählen Sie bitte "Sonstige allgemeine Hortschulreife im Austand erworben."</li> <li>HZB = H-dortschulzgangbesechtigung (Schulabschlusszegnis) antit - Allgemeine Hortschulzeife Erwerb der HzB im Haustendien (HzB = Friehreichschulzeife HzB = Friehreichschulzeife HzB = Friehreichschulzeife HzB = Friehreichschulzeife</li> </ol> |
|                                                                                        | Nachweis der IZB (Ablur-Schulabschlusszeugnis) (pdf)<br>Notwendiga Anlags für Beweitung<br>Hause Datument                                                                                         | Ninveise zum Nachweis der Hochschulzugangsberechfigung (HZB):<br>Bitte Gigen für des voltsfindige Schulzbechlutzeguns inklusive Deablatt und Halbjalvesergebnissen an Bei Bewerbungen für Mastentudiengänge verden die Angaben für statisti-<br>softe Bertichgindischen Statistich-Lankams benötigt Die Mehding anfolg nur für die An Tall ainer Immatrikulation in anonymikierter Form. Erfolgt keine Immatrikulation, werden<br>die Daten mit Abschlus des Bewerbungeverfahren gulstort.<br>Bei auslindischen Bildischgerachteren mitsen die Fachen- und Notenübersichten angefügt werden, inklusive Angabe der Abschlustenden. Falls zuberfind ist auch ein Nachweis der<br>Hochschulaufnahmepülung anzufigen.                                                                                                    |
|                                                                                        |                                                                                                    |                                                                                                    |

KIT – Die Forschungsuniversität in der Helmholtz-Gemeinschaft

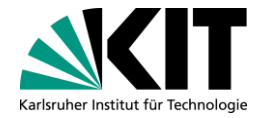

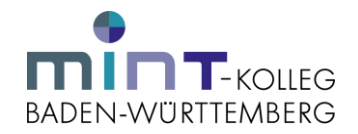

#### Bitte geben Sie, falls zutreffend, Ihre früheren Studienzeiten an. Bitte beachten Sie, dass eine Immatrikulation nicht möglich ist, sofern Sie ein oder mehrere Semester an einer deutschen Hochschule immatrikuliert waren. Klicken Sie anschließend auf "Weiter".

| <u>skit</u>        | Bewerbungsportal                                                                                                    |                                                                                                    | 🧮 Impressum & Datenschutz 🛞 Deutsch 🔹 🔔 andrea                                                                                                    |
|--------------------|----------------------------------------------------------------------------------------------------|----------------------------------------------------------------------------------------------------|----------------------------------------------------------------------------------------------------|
| 7309615 Andrea Nit | che — Orientierungsstudium (1 Semester) -                                                                            | - In Vorbereitung                                                                                                    |                                                                                                    |
| Bewerberstammdaten | 🔰 < Zurück 🌖 Weiter 🖌 Speichern 🚫 Bee                                                                                | enden                                                                                                    |                                                                                                    |
| HZB                | >                                                                                                    |                                                                                                    |                                                                                                    |
| Früheres Studium   | Bitte machen Sie hier vollständige und wahrheitsg                                                                    | emäße Angaben zu Ihrem aktuellen Studium und eventuellen früheren Studiengängen, für die Sie am KIT oder anderen Hoch-                                                                                                    |                                                                                                    |
| Sprachkenntnisse   | schulen eingeschrieben waren. Insbesondere die A<br>schen oder umschlebenlinen Ansahen sicheren Sin                  | ingeben zu ebgelegten und ggf. nicht bestandenen Prüfungsleistungen sowie zum Prüfungsanspruch sind verpflichtend. Bei fal-<br>für den Tall der Zulammen zum Studium am VIT bei Bekennteenden die plakeidende Auflichtung der Zulammen. |                                                                                                    |
| Dokumente          | Alle fell madriedan Celder aled Dichtfelder und m                                                                    | ne ven ran de zuleaang zun atomm an nit verbekanne den die toorinkende kun eoung verzuleaang.                                                                                                    |                                                                                                    |
| Angaben überprüfen | Mahrfachnannungan sind über Klick auf das "Nau                                                                       | is Subor Adultab                                                                                                    |                                                                                                    |
|                    |                                                                                                    | - uppendent struggeneets                                                                                                    |                                                                                                    |
|                    | Angaben zu früheren Studienzeiten                                                                                    |                                                                                                    |                                                                                                    |
|                    | Pflichtfeider *                                                                                                    |                                                                                                    | Windeg Wenn Sie sich bereits Nochschulgrüfungen unterzogen haben und wenn eine Einbere Zulassung erloschen ist, weil Sie eine Phülungsleistung endgültig<br>nicht bestenders oder den Phülungsenseuwir weisen haben sicht Sie warmlichtet dies hal ider Rewentwen mitschallen Auch für den Räuf (das Sie alch behörz lei- |
|                    | Studienzeiten *                                                                                                    | . •                                                                                                    | nen Hochschulprüfungen unterzogen haben und Ihr Studium in einem höhenen Samester abgebrochen haben oder abbrechen werden, muss ein bestehender Phü-                                                                                                    |
|                    | Anzahl der bisherigen Hochschulsemester an                                                                           |                                                                                                    | fungeanspruch mit einer Unbedentlichneitbescheinigung nachgewissen werden. Diese erhalten Bie von der Büheren Hochschule. Falls binke keine Fahlversuche<br>bzw. endgültig nicht bestandene Prüfungen vorliegen, können Sie den Nachweis über einen bestehenden Prüfungeanspruch auch mithilfe eines volltsteinigen No-   |
|                    | Desiliter bissus Semester em Studiesiniles                                                                           |                                                                                                    | tenauszugs belegen. Hierbei ist maßgeblich, dass der Charakter der Vollständigkeit eindeutig aus dem Dokument hervorgeht.                                                                                                    |
|                    | Daruber ninaus bemester am bitudienkoneg                                                                             |                                                                                                    | Was sind Hochschulpslifungen?                                                                                                    |
|                    |                                                                                                    |                                                                                                    | Mit Hochschulprüfungen sind alle Prüfungen gemeint, wie z. B. Modulteilprüfungen, Modulprüfungen, Orientierungsprüfungen, Zwischen- und Abschlussprüfungen.                                                                                                    |
|                    |                                                                                                    |                                                                                                    | Nur für den Fall, dass Sie eine Prüfungsleistung endgültig nicht bestanden haben, legen Sie die entsprechenden Nachweise vor, z.B. den Bescheid über das<br>endgültige Nichtbestehen oder einen Notenauszug.                                                                                                    |
|                    | Sind oder waren Sie an einer oder mehreren Hoch                                                                      | schulen (auch außerhalb von Deutschland) eingeschrieben? Dann geben Sie diese bitte im Einzelnen an.                                                                                                    |                                                                                                    |
|                    | <ul> <li>Praxissemester sind die Semester, in denen S<br/>Praktikum.</li> </ul>                                      | lie während Ihres Pachstudiums als immatrikulierter Student ein vorgeschriebenes Praktikum abgeleistet haben, z.B. Industrie-                                                                                                    |                                                                                                    |
|                    | <ul> <li>Urlaubssemester sind die Semester, in denen<br/>sonstige "Auszeiten" gelten nicht als Urlaubssen</li> </ul> | Sie von ihrer damaligen Hochschule offiziell vom regulären Studium beurlaubt waren. Sogenannte "persönliche Freisemester" und<br>nester.                                                                                                |                                                                                                    |
|                    | Frühere Studienzeiten:                                                                                               |                                                                                                    |                                                                                                    |
|                    | Das Studium wurde/wird abgeschlossen: Sie     Das Studium wurde/wird abgebrochen: Sie h                              | i haben ettölgreich ein studium abgeschlossen oder werden dies im sutenden Semesser abschletien.<br>aben Ihr Studium ohne Abschluss beendet oder planen, es bis Ablauf des laufenden Semesteis ohne Abschluss zu beenden.               |                                                                                                    |
|                    | Früheres Studium [1]                                                                                                 |                                                                                                    |                                                                                                    |
|                    | Pflichtfelder *                                                                                                    |                                                                                                    |                                                                                                    |
|                    | Art*                                                                                                    | . *                                                                                                    |                                                                                                    |
|                    | Stept                                                                                                    | · •                                                                                                    |                                                                                                    |
|                    | Hochschule                                                                                                    | · •                                                                                                    |                                                                                                    |
|                    | Abschlussziel                                                                                                    |                                                                                                    |                                                                                                    |
|                    | Genaue Bezeichnung des Abschlusses                                                                                   |                                                                                                    |                                                                                                    |
|                    | Eingeschrieben von *                                                                                                 |                                                                                                    |                                                                                                    |
|                    | Eingeschrieben bis *                                                                                                 |                                                                                                    |                                                                                                    |
|                    | Fachsemester *                                                                                                    |                                                                                                    |                                                                                                    |
|                    | Praxissemester *                                                                                                    |                                                                                                    |                                                                                                    |
|                    |                                                                                                    |                                                                                                    |                                                                                                    |

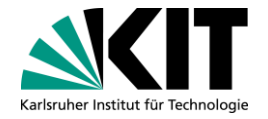

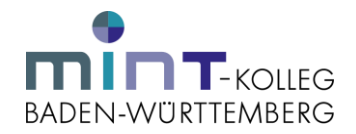

#### Bitte laden Sie ein Motivationsschreiben hoch. Klicken Sie anschließend auf "Weiter".

Hinweis: Bei der Auswahl der Bewerberinnen und Bewerber wird ein Motivationsschreiben berücksichtigt. Dieses sollte ein DIN-A4-Blatt umfassen. In dem Schreiben sollten Sie begründen, weshalb Sie an dem Orientierungssemester teilnehmen möchten.

| <u>skit</u>         | Bewerbungsportal 🗟 Impressum & Datenschutz 🛞 Deutsch 👻 🛓 and                                                                                                    | ea.nit |
|---------------------|----------------------------------------------------------------------------------------------------|--------|
| 7309615 Andrea Nits | che — Orientierungsstudium (1 Semester) — In Vorbereitung                                                                                                    |        |
| Bewerberstammdaten  | ∑ {Zurick > Weiter ✓ Speichern ⊗ Beenden                                                                                                    |        |
| HZB                 |                                                                                                    |        |
| Früheres Studium    | Bewerbungsunterlagen                                                                                                    |        |
| Sprachkenntnisse    | Falls für die Einreichung der Bewerbung weitere Unterlagen von Ihnen benötigt werden, sind diese im Folgenden aufgeführt.                                                      |        |
| Dokumente           | Falls unten keine Dokumente gefordert werden, Hilden Sie für die Fortsetzung einer Bewerbung bitte auf "Weiter".                                                               |        |
| Angaben überprüfen  | Falls unten für die Immatrikulation erforderliche Dolumente aufgetührt sind. Nigen Sie diese bitte über die Upload Funktion an und kliden auf "Beenden".                       |        |
|                     | Bitte beachten Sie, dass Sie Ihre Bewerbung erst abschliden können, wenn Sie alle zulassungswerhindernden Uploeds durchgelührt haben.                                          |        |
|                     | Dokumente                                                                                                    |        |
|                     | Motivationsschreiben für das Orientierungsstudium (pdf) Bitte reichen Sie ein Motivationsdreiben ein, aus dem Ihre Motive für die Teilnahme am Orientierungstudium henorgehen. |        |
|                     | Noteendige Anlage for Beverburg                                                                                                    |        |
|                     | Bitte hier Motivationsschreiben hochladen.                                                                                                    |        |
|                     |                                                                                                    |        |
|                     |                                                                                                    |        |
|                     |                                                                                                    |        |
|                     |                                                                                                    |        |
|                     |                                                                                                    |        |
|                     |                                                                                                    |        |
|                     |                                                                                                    |        |
|                     |                                                                                                    |        |
|                     |                                                                                                    |        |

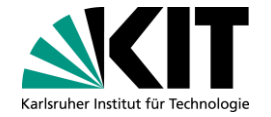

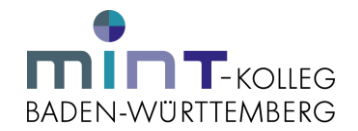

## Stimmen Sie bitte den abschließenden Hinweisen zu.

| <u> «</u> KIT     | Bewerbungsportal 🛞 Deuton * 🛓 andrea nit                                                                                                    |  |  |  |  |  |
|-------------------|----------------------------------------------------------------------------------------------------|--|--|--|--|--|
| 309615 Andrea Ni  | sche - Orientierungsstudium (1 Semester) In Vorbereitung                                                                                                    |  |  |  |  |  |
| ewerberstammdaten | Currick Mathematical Application Representation     Control Application     Control Applicatio |  |  |  |  |  |
| ZB                |                                                                                                    |  |  |  |  |  |
| rüheres Studium   |                                                                                                    |  |  |  |  |  |
| prachkenntnisse   | Die Online Bewerbung ist noch nicht vollständig. Bitte füllen Sie die untenstehenden Felder aus und klicken Sie anschließend auf "Speichern".                                                                                                    |  |  |  |  |  |
| okumente          | 3                                                                                                    |  |  |  |  |  |
| ngaben überprüfen | Abschließende Hinweise                                                                                                    |  |  |  |  |  |
|                   | Pitoliske *                                                                                                    |  |  |  |  |  |
|                   | Abschließende Bemerkungen                                                                                                    |  |  |  |  |  |
|                   | Die Immahilulation emöglicht Ihnen das Studium desider betreffenden Faches/Fächer, jedoch können Sie daraus nicht die Zulassung zur Prüfung ableiten: Voraussetzungen und mögliche Fächerkonbinationen negelt allein die jereilige Prüfungsordnung eines Studiengangs.                                                                                                    |  |  |  |  |  |
|                   | Versicherung vollständige und wahrheitsgemäße Angaben                                                                                                    |  |  |  |  |  |
|                   | Ich beartrage die Zulasung nach Maßgabe meiner vorstehenden Angaben. Ich versichere, dass ich die Angaben in diesem Antrag vollständig und wahrheitigemäß gemacht habe. Mir ist beiannt, dass fahrlässig oder vorsätzlich falsche Angaben - bei Feststellung nach der Zulasung und Immatrikulation - zur Rücknahme der Immatrikulation führen. Darüber hinaus ve<br>sichere ich, dass die Angaben zu den Studienzeiten und zu den Studienzeiten und zu den                                                                                                    |  |  |  |  |  |
|                   | Datenschutzhinveise                                                                                                    |  |  |  |  |  |
|                   | Wenn Sie sich für ein Studium bewerben, müssen Sie gemäß §12 Abs. 1 Landeshortschrulgesetz (LHO) in Verbindrung mit §§1-3 der Hodrachul-Obtenschrutverordnung alle Angaben zu Ihrer Peson machen und alle Unterlagen einreichen, die für das Studium erforderlich sind. Die penonenbezogenen Daten werden durch uns ausschließlich für das<br>Bewerbungs- und Zulassungsverfahren für einen Studienplatz ann XIT und im Falle der Zulassung und Studienplatzanahme für die Immatrikulation und Studienverwaltung verwendet. Softem eine Interne statistische Auswertung der Studienbeserbungen vorgenommen wird, erfolgt dies ausschließlich in anonymer Form.                                                                                                    |  |  |  |  |  |
|                   | WICHTIG!<br>Durch das Abschlicken der Bewerbung, erkläre ich mein Einverständnis über die vorstehend aufgeführten Sachverhalte.                                                                                                    |  |  |  |  |  |
|                   | Bitte hier klicken:                                                                                                    |  |  |  |  |  |
|                   | zusaugreefevant                                                                                                    |  |  |  |  |  |
|                   | Hochschutzgangebeneddigung (HZB) - Nachweis der HZB (Abhur-Schulaszeugnis) (pdf)     Dokumente - Motivationsschreiben für das Orientierungeskullum (pdf)                                                                                                    |  |  |  |  |  |
|                   |                                                                                                    |  |  |  |  |  |
|                   |                                                                                                    |  |  |  |  |  |
|                   | 1/I/GHTGI<br>Durch das Abschloken der Bewerbung, erkläre ich mein Einverständnis über die vorstehend aufgeführten Sachverhalte.                                                                                                    |  |  |  |  |  |

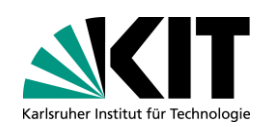

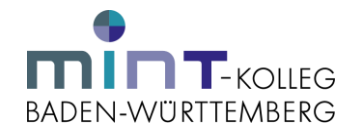

# Bitte auf "Bewerbung abschicken" klicken.

| <b>SKIT</b>                          | Bewerbungsportal                                                                                                    | Impressum & Datenschutz | 🛞 Deutsch 👻 | andrea.nit |
|--------------------------------------|----------------------------------------------------------------------------------------------------|-------------------------|-------------|------------|
| 7309615 Andrea Nits                  | che — Orientierungsstudium (1 Semester) — In Vorbereitung                                                                                                    |                         |             |            |
| Bewerberstammdaten<br>HZB            | Severbung abschicken Bitte hier klicken.                                                                                                    |                         |             |            |
| Früheres Studium<br>Sprachkenntnisse | hre Bewerbung ist vollständig vorbereitet. Sie können die Bewerbung nun übermitteln, indem Sie oben auf der Seite "Bewerbung abschicken" auswählen.                                         |                         |             |            |
| Dokumente                            | >                                                                                                    |                         |             |            |
| Angaben überprüfen                   | Übersicht der zulassungsrelevanten Dokumente                                                                                                    |                         |             |            |
|                                      | Im Folgenden werden die Dokumente aufgelistet, die Sie mit dieser Bewerbung einreichen.<br>Zulassungsrelerant                                                                               |                         |             |            |
|                                      | <ul> <li>Hochschulzugangsberechtigung (HZB) - Nachweis der HZB (Abilur-Schulabschlusszeugnis) (pdf)</li> <li>Dokumente - Motivationsschreiben für das Orientierungsstudium (pdf)</li> </ul> |                         |             |            |
|                                      |                                                                                                    |                         |             |            |
|                                      |                                                                                                    |                         |             |            |
|                                      | IWICHTIG!<br>Durch das Abschicken der Bewerbung, erkläre ich mein Einversländnis über die vorstehend aufgeführten Sachverhalte.                                                             |                         |             |            |
|                                      |                                                                                                    |                         |             |            |
|                                      |                                                                                                    |                         |             |            |
|                                      |                                                                                                    |                         |             |            |
|                                      |                                                                                                    |                         |             |            |
|                                      |                                                                                                    |                         |             |            |